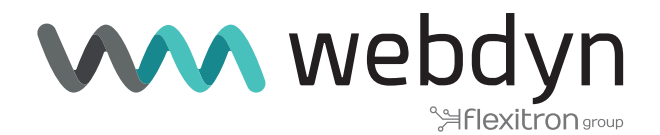

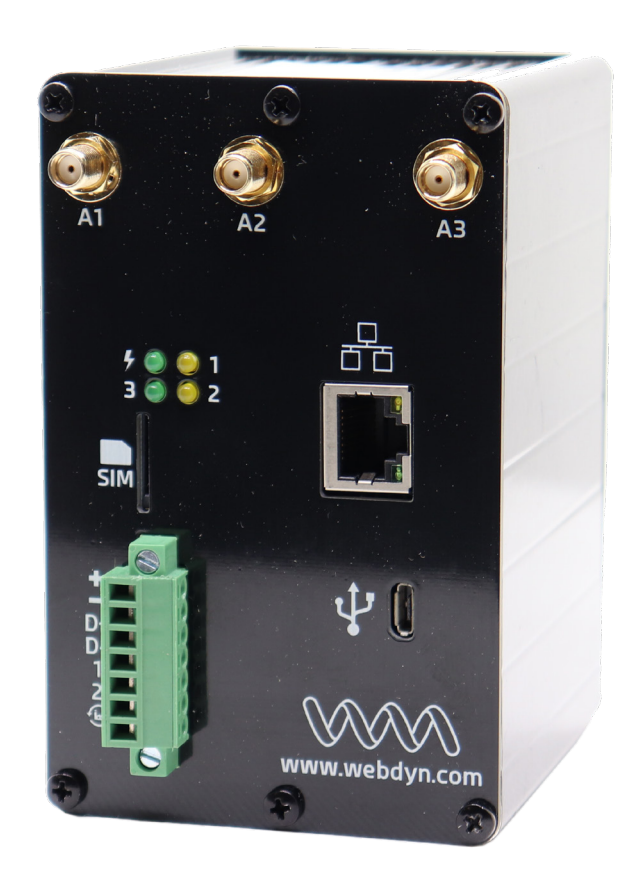

# ExpertLoRaWAN Application Note 2

Create a LoRa network and send LoRa sensor data to Internal LoRa Server

www.webdyn.com

# Create a LoRa network and send LoRa sensor data to Internal LoRa Server

# 1. Introduction

Webdyn ExpertLoRaWAN is featured as LoRa-4G gateway using external LoRa Server. Check our app note 40.

Webdyn ExpertLoRaWAN is also featured with integrated LoRa Server inside. This means that Webdyn ExpertLoRaWAN does not depend on external LoRa Servers, like TTN and others, the management of other gateways and end LoRa devices is done internally. This is perfect to be independent of external parties.

Webdyn ExpertLoRaWAN is integrated with ChirpStack https://www.chirpstack.io/.

Features:

- End-devices Class A, B and C
- Adaptative data-rate
- Live frame-logging
- Channel (re)configuration
- Multi-tenant
- APIs and integration
- LoRaWAN 1.0 and 1.1 compatible

# 2. Scenario Details

This application note shows step by step how to create a LoRa network, with remote LoRa sensors connected and managed by the internal LoRa server.

Chirpstack LoRa internal server could send LoRa sensor payload data using HTTPS integration to a cloud device manager platform.

We can recommend the following LoRa sensors brands: Milesight (former Ursalink), Adeunis, RAK

Webdyn ExpertLoRaWAN: our new Webdyn ExpertLoRaWAN with LoRa capabilities has also all Titan features, so you can still use serial RS232/RS485/USB – Eth-4G gateways, Modbus, Datalogger, VPN, etc making this product one of the most complete industrial M2M-IoT router in the market.

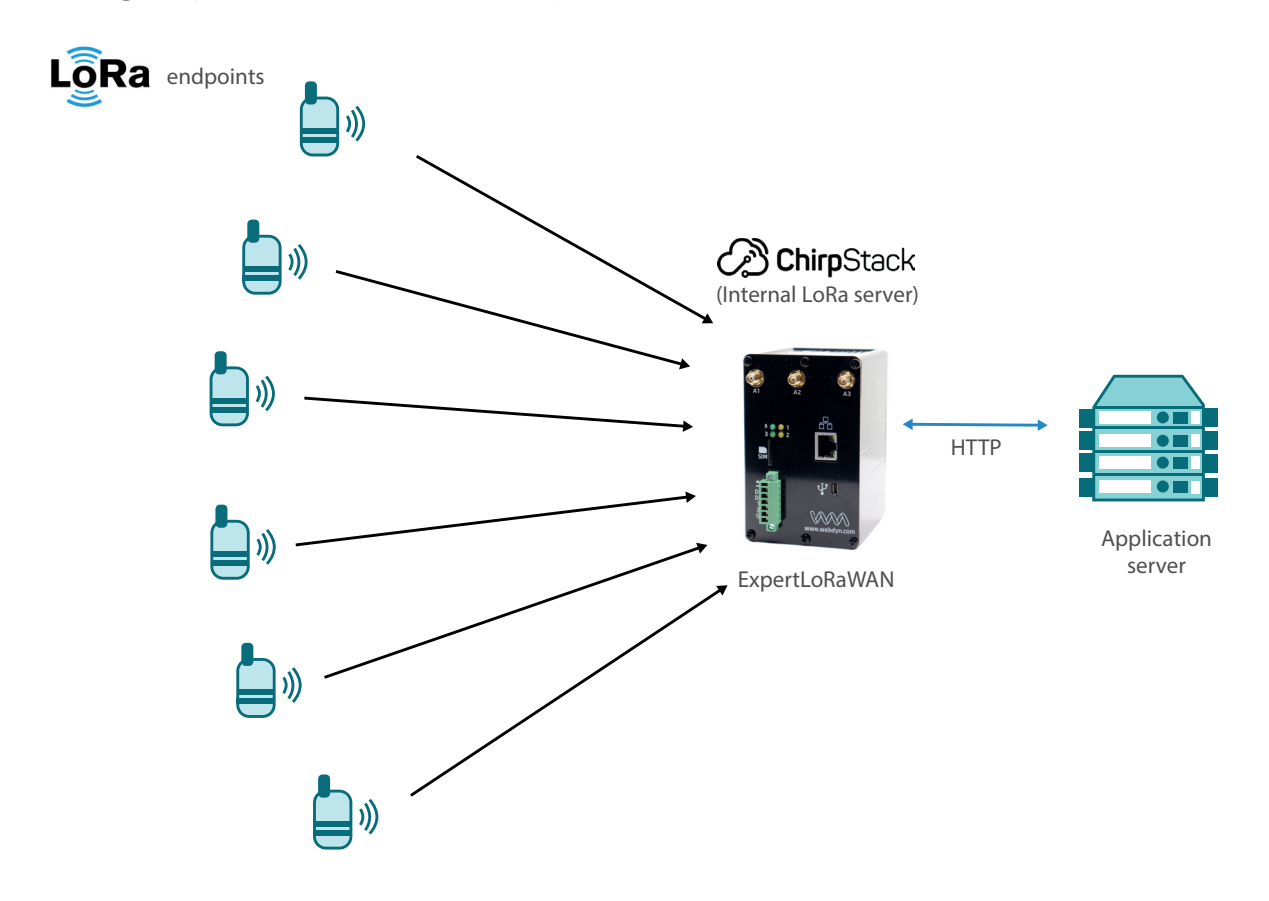

Please check application note "AN3 - Create a LoRa network with a LoRa slave gateway" if you want to extend the LoRa network with a slave gateway and to go deeper into technical aspects on LoRa Server implementation.

## 2.1 Webdyn ExpertLoRaWAN Configuration Steps

#### STEP 1

Access to the web interface of the Webdyn ExpertLoRaWAN using an Ethernet cable and the default 192.168.1.2 IP Address.

User: admin

Password: admin

| webdyn<br>Flexitron group                 | powered<br>by TITAN |
|-------------------------------------------|---------------------|
| Username: admin<br>Password:<br>LOGIN     |                     |
| Webdyn Experti oBaWan - Web Panel Control |                     |

It is needed to configure Webdyn ExpertLoRaWAN with SIM card network APN information.

Go to WAN -> Basic Setting.

Enable WAN interface and fill the "APN", "Username" and "Password" fields with the information provided by your Mobile Operator. Please take care about "Sim PIN" (if SIM card is PIN enabled) and keep filled "Call Center" field as showed \*99\*\*\*1#.

| W/an                                                        | WAN > Basic Set    | ttings               |                                        |
|-------------------------------------------------------------|--------------------|----------------------|----------------------------------------|
| Status     Basic Settings                                   | Enabled WAN        | 0                    | Enable GSM WAN interface               |
| Keep Online                                                 | Session Time       | 0                    | Time in minutes (0 = always on)        |
| LAN                                                         |                    |                      |                                        |
| <ul> <li>Basic Settings</li> <li>DHCP Server</li> </ul>     | APN:               | movistar.es          | APN for wireless session               |
| Firewall                                                    | Username:          | MOVISTAR             | Username for wireless session          |
| • NAT                                                       | Password:          | MOVISTAR             | Password for wireless session          |
| Authorized IPs                                              | Call center:       | *99***1#             | Call center (normally *99***1#)        |
| Serial Settings                                             | Sim Din:           |                      | SIM user pin                           |
| • Serial Port5-USB                                          | Suit Pur.          | PAR                  | Authentication method                  |
| SSL Certs                                                   | Authentication:    | PAP                  | Authentication method                  |
| External Devices                                            | IMSI:              |                      | If filled, only a valid SIM is allowed |
| Temperature Sensor                                          | Network selection: | Auto                 | Preferred network selection            |
| <ul> <li>ModBus Devices</li> <li>Distance Sensor</li> </ul> |                    |                      |                                        |
| • Wavenis Concentrator                                      | DNS selection:     | Selected DNS Servers | ~                                      |
| GPS Receiver                                                | DNS1:              | 8.8.8.8              | Preferred DNS1                         |
| Generic Serial Device                                       | DNS2:              | 8.8.4.4              | Preferred DNS2                         |
| /DN                                                         |                    |                      |                                        |
| OpenVPN Server                                              | Remote management  | 2                    | Enable remote management               |
| OpenVPN Client                                              | Remote TCP Port    | 80                   | TCP Port for remote http connections.  |

Then click on "SAVE CONFIG" button and, important, reboot the router using menu Other->Reboot to allow router restart with new configuration and connect to internet.

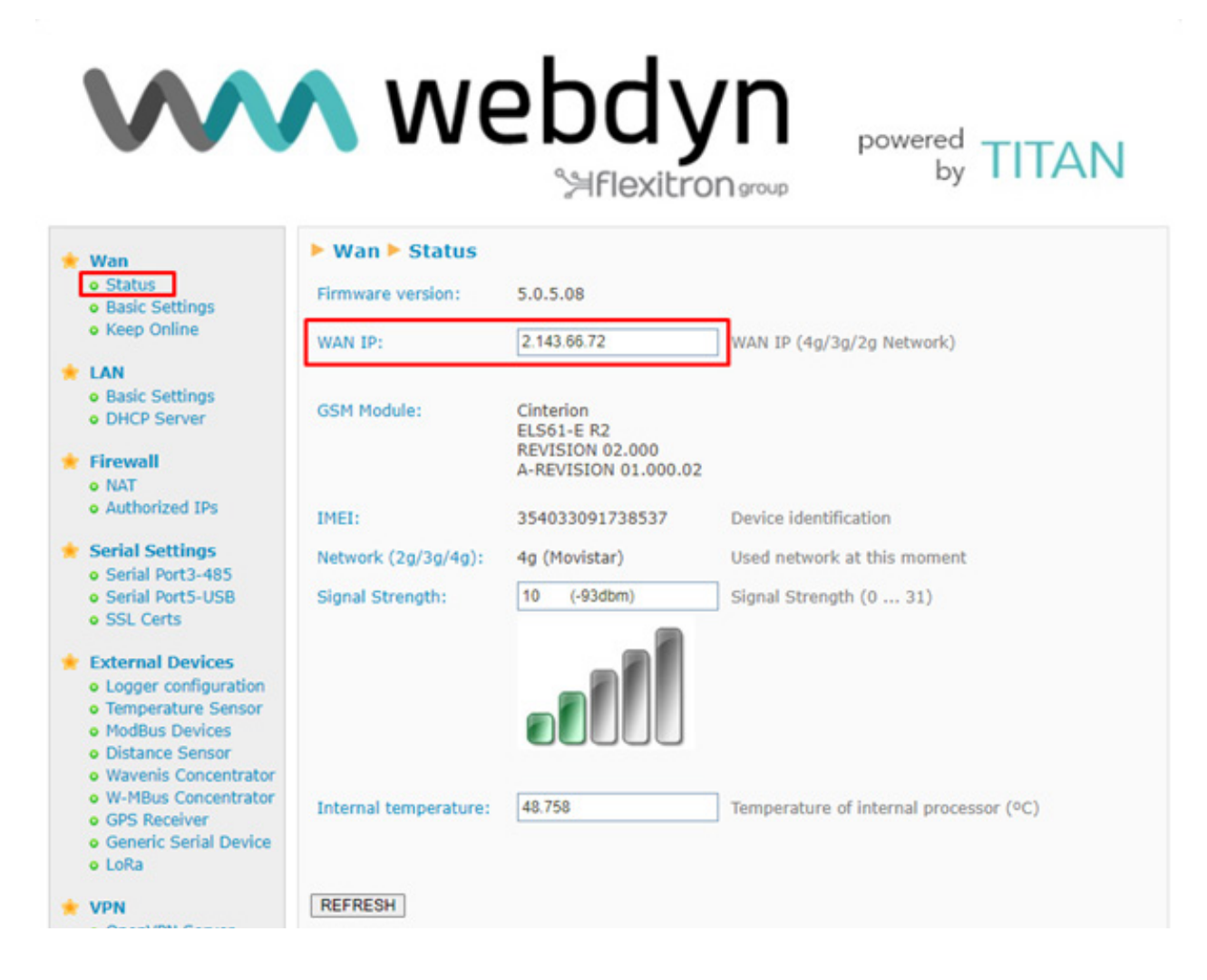

Enable Lora Server and configure LoRa Gateway as follows:

- LoRa mode: Gateway Lora—Bridge (MQTT)
- ID: Define a unique ID for the gateway with 16 digits
- MQTT Broker: Internal

| Danie Cattings                                                                                                    | 7.2                                                                                           |                                                                             |             |                                                                                                    |
|----------------------------------------------------------------------------------------------------|-----------------------------------------------------------------------------------------------|-----------------------------------------------------------------------------|-------------|----------------------------------------------------------------------------------------------------|
| Keep Online                                                                                                    | Server Enabled:                                                                               | 2                                                                           |             | Enable LoRa Server                                                                                                    |
| AN                                                                                                    | Http Server Port:                                                                             | 8080                                                                        | ]           | TCP port for LoRa Webserver                                                                                                    |
| Basic Settings                                                                                                    | LoRaWAN Band:                                                                                 | EU868                                                                       | ~           | LoRaWAN regional band configuration                                                                                                    |
| DHCP Server                                                                                                    | NET ID:                                                                                       | 000000                                                                      | 1           | Network Identifier (Ex: 010203)                                                                                                    |
| Firewall NAT Authorized IPs                                                                                                    | JWT Secret:                                                                                   | gTgynlKoWL20zV1cFX8fb                                                       |             | Password for API                                                                                                    |
| Serial Settings<br>Serial Port3-485                                                                                                    |                                                                                               |                                                                             |             |                                                                                                    |
| Serial Port5-USB<br>SSL Certs                                                                                                    | SAVE CONFIG                                                                                   | OPEN LORA WEBSERVE                                                          | R           |                                                                                                    |
| Serial Port5-USB     SSL Certs     External Devices     Logger configuration     Temperature Sensor                                                                                                    | External Device                                                                               | Ces > LoRa Gateway                                                          | R           |                                                                                                    |
| Serial Port5-USB     SSL Certs  External Devices     Logger configuration     Temperature Sensor     ModBus Devices     Distance Sensor                                                                                                    | External Devic     Enabled:                                                                   | Ces > LoRa Gateway                                                          | R           | Enable LoRa Gateway                                                                                                    |
| <ul> <li>Serial Port5-USB</li> <li>SSL Certs</li> <li>External Devices</li> <li>Logger configuration</li> <li>Temperature Sensor</li> <li>ModBus Devices</li> <li>Distance Sensor</li> <li>Wavenis Concentrator</li> </ul>                                                                                                 | External Devic     Enabled:     Latitude:                                                     | DPEN LORA WEBSERVE                                                          | R           | Enable LoRa Gateway<br>Optional GPS Latitude. Ex: 40.39924                                                                                                    |
| <ul> <li>Serial Port5-USB</li> <li>SSL Certs</li> <li>External Devices</li> <li>Logger configuration</li> <li>Temperature Sensor</li> <li>ModBus Devices</li> <li>Distance Sensor</li> <li>Wavenis Concentrator</li> <li>W-MBus Concentrator</li> <li>GPS Receiver</li> </ul>                                              | External Devia     Enabled:     Latitude:     Longitude:                                      | OPEN LORA WEBSERVE<br>Ces ► LoRa Gateway<br>40.39924<br>-3.71709            | R ]         | Enable LoRa Gateway<br>Optional GPS Latitude. Ex: 40.39924<br>Optional GPS Longitude. Ex: -3.71709                                                                                                    |
| <ul> <li>Serial Port5-USB</li> <li>SSL Certs</li> <li>External Devices</li> <li>Logger configuration</li> <li>Temperature Sensor</li> <li>ModBus Devices</li> <li>Distance Sensor</li> <li>Wavenis Concentrator</li> <li>W-MBus Concentrator</li> <li>GPS Receiver</li> <li>Generic Serial Device</li> <li>LoRa</li> </ul> | External Devic     Enabled:     Latitude:     Longitude:     Altitude:                        | OPEN LORA WEBSERVE                                                          | R ]         | Enable LoRa Gateway<br>Optional GPS Latitude. Ex: 40.39924<br>Optional GPS Longitude. Ex: -3.71709<br>Optional GPS Altitude. Ex: 609                                                                           |
| <ul> <li>Serial Port5-USB</li> <li>SSL Certs</li> <li>External Devices</li> <li>Logger configuration</li> <li>Temperature Sensor</li> <li>ModBus Devices</li> <li>Distance Sensor</li> <li>Wavenis Concentrator</li> <li>W-MBus Concentrator</li> <li>GPS Receiver</li> <li>Generic Serial Device</li> <li>LoRa</li> </ul> | External Devic     Enabled:     Latitude:     Longitude:     Altitude:                        | OPEN LORA WEBSERVE                                                          | <b>R</b> ]  | Enable LoRa Gateway<br>Optional GPS Latitude. Ex: 40.39924<br>Optional GPS Longitude. Ex: -3.71709<br>Optional GPS Altitude. Ex: 609                                                                           |
| Serial Port5-USB     SSL Certs  External Devices     Logger configuration     Temperature Sensor     ModBus Devices     Distance Sensor     Wavenis Concentrator     W-MBus Concentrator     W-MBus Concentrator     Generic Serial Device     LoRa  //PN     OpenVPN Server     OpenVPN Client                            | External Devic     Enabled:     Latitude:     Longitude:     Altitude:                        | Ces LoRa Gateway<br>40.39924<br>-3.71709<br>609<br>Gateway LoRa - Bridge (N | R<br>]<br>] | Enable LoRa Gateway<br>Optional GPS Latitude. Ex: 40.39924<br>Optional GPS Longitude. Ex: -3.71709<br>Optional GPS Altitude. Ex: 609<br>Select the mode of LoRa behaviour                                      |
| Serial Port5-USB<br>SSL Certs<br>External Devices<br>Logger configuration<br>Temperature Sensor<br>ModBus Devices<br>Distance Sensor<br>Wavenis Concentrator<br>W-MBus Concentrator<br>GPS Receiver<br>Generic Serial Device<br>LoRa<br>VPN<br>OpenVPN Server<br>OpenVPN Client<br>OpenVPN EasyLink                        | External Devic     Enabled:     Latitude:     Longitude:     Altitude:     LoRa mode:     ID: | OPEN LORA WEBSERVE                                                          | R           | Enable LoRa Gateway<br>Optional GPS Latitude. Ex: 40.39924<br>Optional GPS Longitude. Ex: -3.71709<br>Optional GPS Altitude. Ex: 609<br>Select the mode of LoRa behaviour<br>Gateway ID (Ex: 010203040A0B0C0D) |

Enable MQTT Broker with default listening port 1883.

|                                                                   | <b>N</b> W      | ebc<br>%Fle | xitron group                                           |
|-------------------------------------------------------------------|-----------------|-------------|--------------------------------------------------------|
| 🚖 Wan                                                             | ► Other ► MQTT  | Broker      |                                                        |
| <ul> <li>Status</li> <li>Basic Settings</li> </ul>                | Enabled:        | 2           | Enable MQTT broker service                             |
| <ul> <li>Keep Online</li> </ul>                                   | TCP Port:       | 1883        | Listening port (for example 1883)                      |
| <ul> <li>LAN</li> <li>Basic Settings</li> </ul>                   | Anonymous User: | 0           | Allow anonymous user (no user / password is<br>needed) |
| OHCP Server                                                       | User:           | user        | Username (used if anonymous is not selected)           |
| <ul> <li>Firewall</li> <li>NAT</li> <li>Authorized IPs</li> </ul> | Password:       |             | Password (used if anonymous is not selected)           |

Then click on "SAVE CONFIG" button and, important, restart the router using menu

Other->Reboot.

Now we can open the LoRa Server by pressing the new button that has appeared.

|                                                                                                    | <b>N</b> W        | ebdy<br>SHFlexitro   | n <sub>9</sub> | powered<br>by TITAN                 |
|----------------------------------------------------------------------------------------------------|-------------------|----------------------|----------------|-------------------------------------|
| 🔶 Wan<br>o Status                                                                                          | External Device   | ces 🕨 LoRa Server    |                |                                     |
| <ul> <li>Basic Settings</li> <li>Keep Online</li> </ul>                                                    | Server Enabled:   |                      |                | Enable LoRa Server                  |
| 🛨 LAN                                                                                                    | Http Server Port: | 8080                 | ]              | TCP port for LoRa Webserver         |
| <ul> <li>Basic Settings</li> <li>DHCP Server</li> </ul>                                                    | LoRaWAN Band:     | EU868                | *              | LoRaWAN regional band configuration |
| 🔶 Eirewall                                                                                                 | NET ID:           | 000000               | ]              | Network Identifier (Ex: 010203)     |
| NAT     Authorized IPs                                                                                     | JWT Secret:       | hciqr3OMDAXODk7YkJUS |                | Password for API                    |
| <ul> <li>Serial Settings</li> <li>Serial Port3-485</li> <li>Serial Port5-USB</li> <li>SSL Certs</li> </ul> | SAVE CONFIG       | OPEN LORA WEBSERVE   | R              |                                     |

It is time to configure Lora Server.

New window will be opened at port 8080 (default 192.168.1.2:8080)

| Intelligent Router                                              | × 🖉 ChirpStack Application Server × + |
|-----------------------------------------------------------------|---------------------------------------|
| $\leftrightarrow$ $\rightarrow$ C $\blacktriangle$ No es seguro | 192.168.1.200:8080/#/login            |
|                                                                 | 1                                     |
|                                                                 |                                       |
|                                                                 | ChirpStack Login                      |
|                                                                 |                                       |
|                                                                 | Username / email * admin              |
|                                                                 | Password *                            |
|                                                                 |                                       |
|                                                                 | LOGIN                                 |
|                                                                 |                                       |

ChirpStack Server will be opened.

Default user: admin

Default password: admin

You can find information, guides, help and community forum at <u>https://www.chirpstack.io/</u> and <u>https://</u> www.chirpstack.io/project/guides/connect-gateway/

### 2.2 ChirpStack configuration STEPS

It is mandatory to follow all these steps to create a Lora Network.

- Add a Server
- Add/create a Gateway profile ---- connected to 1) Server
- Add/create a Service profile --- must be connected to 1) Server
- Add/create a Device profile must be connected to 1) Server
- Add/create a Gateway must be connected to 1) Server and 2) Gateway profile
- Add/create an Application -- must be connected to 3) Service Profile
- Add Devices must be connected to 4) Device Profile
  - Repeat step 7 to add more end devices

#### **STEP 1. Adding a server**

Click on Network Server -> Add

Add a Network-server name, example WebdynExpertLoRaWAN-Server. Add the Network-server address: 127.0.0.1:8000

| €          | ChirpStack                          | Q. Search organization, application, gateway or device 🛛 0                                                                                                    | admin |
|------------|-------------------------------------|----------------------------------------------------------------------------------------------------|-------|
|            | Network-servers<br>Gateway-profiles | Network-servers / Add                                                                                                    |       |
| •          | Organizations<br>All users          | GENERAL GATEWAY DISCOVERY TLS CERTIFICATES                                                                                                    |       |
| ٩          | API keys                            | Netocharen zama * WebdynEspertLoRa-Server A nama Salent be netocharen.                                                                                                    |       |
| chirp      | pstack 👻                            | Nexola and server 1                                                                                                    |       |
| ۵          | Org. settings                       | Technologie of the states bases of the states bases of the states |       |
| <u>*</u>   | Org. users                          | N-ROOTH OLD                                                                                                    | RVFR  |
| ٩          | Org. API keys                       |                                                                                                    |       |
| <u>_</u> ≡ | Service-profiles                    |                                                                                                    |       |
|            | Device-profiles                     |                                                                                                    |       |
| R          | Gateways                            |                                                                                                    |       |
|            | Applications                        |                                                                                                    |       |
| 2          | Multicast-groups                    |                                                                                                    |       |

#### Enable Gateway Discovery as follows

| €                    | ChirpStack       | Q. Search organization, application, gateway or device                                                                                                    | 08         | admin |
|----------------------|------------------|----------------------------------------------------------------------------------------------------|------------|-------|
| 2300<br>2300<br>2300 | Network-servers  | Network-servers / Add                                                                                                    |            |       |
| R                    | Gateway-profiles |                                                                                                    |            |       |
| ₽                    | Organizations    | GENERAL GATEWAY DISCOVERY TLS CERTIFICATES                                                                                                    |            |       |
| *                    | All users        |                                                                                                    |            |       |
| ٩                    | API keys         | Gateway discovery                                                                                                    |            |       |
| -                    |                  | Enable gateway discovery<br>Enables gateway discovery                                                                                                    |            |       |
| chirp                | stack *          |                                                                                                    |            |       |
| \$                   | Org. settings    | terrari (pa day)* 100                                                                                                    |            |       |
|                      | Ora users        | The number of general discovery 'pings' per day that Chipthash Application Server will broadcast through each general,                                                      |            |       |
| _                    |                  | TX frequency (H2) *                                                                                                    |            |       |
| ~                    | Org. API keys    | 0                                                                                                    |            |       |
| <u>*</u> =           | Service-profiles | The frequency (Hz) used for transmitting the gateway discovery sings?. Please consult the LeBatKNN Regional Pleamears specification for the channels valid for each region. |            |       |
| 규는                   | Device-profiles  | Ti dia sea*                                                                                                    |            |       |
| -10                  |                  | The data-rate used for transmitting the patiency discovery 'ung'. Please consult the LoRWAN Regional Parameters apporting for the data-rates valid for each region.         |            |       |
| R                    | Gateways         |                                                                                                    |            |       |
|                      | Applications     | A00                                                                                                    | NETWORK-SE | RVER  |
| 2                    | Multicast-groups |                                                                                                    |            |       |

| €                      | ChirpStack       | Q. Search organization, application, gateway or device 🕜 🕒 📾 | dmin |
|------------------------|------------------|--------------------------------------------------------------|------|
| 4<br>4<br>4            | Network-servers  | Network-servers + A                                          | ADD  |
| $\widehat{\mathbb{N}}$ | Gateway-profiles |                                                              |      |
|                        | Organizations    | Noma Sonor                                                   |      |
| <u>.</u>               | All users        |                                                              |      |
| ٩                      | API keys         | WebdynExpertLoRa-Server 127.0.0.1.8000                       |      |
| chirp                  | ostack 👻         | Rows per page: 10 👻 1-1 of 1 < >                             | >    |
| \$                     | Org. settings    |                                                              |      |
| •                      | Org. users       |                                                              |      |
| ٩                      | Org. API keys    |                                                              |      |
| <b>≟</b> ≡             | Service-profiles |                                                              |      |
|                        | Device-profiles  |                                                              |      |
| $\widehat{\mathbb{N}}$ | Gateways         |                                                              |      |
|                        | Applications     |                                                              |      |
| 2                      | Multicast-groups |                                                              |      |

#### Check if Network Server has been created properly:

#### STEP 2. Add/create a Gateway profile

Click on Gateway-profiles -> Create

Add a name for the Gateway profile and use the Network Server created in STEP 1.

Click on the "ADD EXTRA CHANNEL" button and complete the fields of the created "Extra channel 1" with the information of the LoRa modulation in your scenario (Bandwidth, Frequency and Spreading-factors).

| €     | ChirpStack       |                                                                                                    | Q. Search organization, application, gateway or device ? 😝 admin                                               |
|-------|------------------|----------------------------------------------------------------------------------------------------|----------------------------------------------------------------------------------------------------|
|       | Network-servers  | Gateway-profiles / Create                                                                                                    |                                                                                                    |
| ₩     | Organizations    |                                                                                                    |                                                                                                    |
| *     | All users        | Name * WebdynExpertLoRa-GWProfile A close around interface.                                                                                   |                                                                                                    |
| ٩     | API keys         | A since searce seeing and use generally provide. Enabled channels *                                                                           |                                                                                                    |
| chirp | ostack 👻         | 1,2,3<br>The channels active in this gateway-profile as specified in the LoRaWAN Regional Parameters specification. Separate channels by comm | a, e.g. 0, 1, 2. Extra channels must not be included in this list.                                             |
| ф     | Org. settings    | Network-server *<br>WebdynExpertLoRa-Server                                                                                                   | *                                                                                                    |
| •     | Org. users       |                                                                                                    |                                                                                                    |
| ٩     | Org. API keys    | Extra channel 1 (delete)                                                                                                    |                                                                                                    |
| #≡    | Service-profiles | LoRa ·                                                                                                    | bandwidth (kHz)*<br>125 kHz *                                                                                  |
|       | Device-profiles  |                                                                                                    |                                                                                                    |
| R     | Gateways         | Frequency (Hz) *<br>868000000                                                                                                    | Spreading factors *<br>7,8,9,10,11,12                                                                          |
|       | Applications     |                                                                                                    | When defining multiple spreading-factors, the channel will be configured as a multi-SF channel on the gateway. |
| ÿ     | Multicast-groups |                                                                                                    | ADD EXTRA CHANNEL CREATE GATEWAY-PROFILE                                                                       |

Check that Gateway Profile is linked to the Network Server

| €            | ChirpStack       |                            | Q. Search organization, application, gateway or de | evice | 0        | 8            | dmin |
|--------------|------------------|----------------------------|----------------------------------------------------|-------|----------|--------------|------|
|              | Network-servers  | Gateway-profiles           |                                                    | +     | CREATE   | <b>(</b> ) н | ELP  |
| $\bigotimes$ | Gateway-profiles |                            |                                                    |       |          |              |      |
|              | Organizations    | Nama                       | Mahurok zamar                                      |       |          |              |      |
| <u>.</u>     | All users        | Name                       | In CUTOR AS OF THE                                 |       |          |              |      |
| ٩            | API keys         | WebdynExpertLoRa-GWProfile | WebdynExpertLoRa-Server                            |       |          |              |      |
| chir         | ostack 👻         |                            | Rows per page: 1                                   | 0 - 1 | I-1 of 1 | < >          | >    |
| ¢            | Org. settings    |                            |                                                    |       |          |              |      |
| *            | Org. users       |                            |                                                    |       |          |              |      |
| ٩            | Org. API keys    |                            |                                                    |       |          |              |      |
| <u>.</u> ≡   | Service-profiles |                            |                                                    |       |          |              |      |
|              | Device-profiles  |                            |                                                    |       |          |              |      |
| $\bigcirc$   | Gateways         |                            |                                                    |       |          |              |      |
|              | Applications     |                            |                                                    |       |          |              |      |
| ۳            | Multicast-groups |                            |                                                    |       |          |              |      |

#### STEP 3. Add/create a Service profile

Click on Service-profiles -> Create

Add a Service Profile name and use the Network Server created in STEP 1.

Check ChirpStack documentation for the other fields.

#### As an example:

| €                       | ChirpStack                                                                                                    | Q. Search organization, application, gateway or device 🕑 🕒 earm                                                                                                    |
|-------------------------|----------------------------------------------------------------------------------------------------|----------------------------------------------------------------------------------------------------|
| <b></b>                 | Network-servers<br>Gateway-profiles                                                                                                 | Service-profiles / Create                                                                                                    |
| **<br>•*                | Organizations<br>All users<br>API keys                                                                                              | Service-portile name * WebdynExpertLoRa-ServiceProfile A name to loantly the perice-profile. Network-server* WebdynExpertLoRa-Server                                                                                                    |
| chirin                  | org. settings<br>Org. users<br>Org. API keys<br>Service-profiles<br>Device-profiles<br>Gateways<br>Applications<br>Multicast-groups | The restroace denormaling and the service profile will be provisioned. After creating the service profile, this value cast the changed.  Add gateway meta-data  Contracted to SSD, SRD, SRD peoples, etc.) are added to the packet service to the application -service.  Contracted to SSD, SRD, SRD peoples, etc.) are added to the packet service to the application -service.  Contracted to SSD, SRD, SRD peoples, etc.) are added to the packet service to the application -service.  Contracted to SSD, SRD, SRD peoples, etc.) are added to the packet service to the application -service.  Contracted to SSD, SRD, SRD people the tectment frequency will by to result the backtion of the devices under this service profile. Please note that you need to have gateways supporting the fine-timestamp feature and that the network-server needs to be configured to order to provide geolocation support.  Concentration results frequency 24  Presency to initiate an Ded Periode status report (network-server level). Service to the database.  Concentration results frequency 24  Presency to initiate an Ded Periode status report (network-server level). Service to the database.  Concentration results frequency 24  Presency to initiate an Ded Periode status report (network-server level). Service the database.  Presency to initiate an Ded Periode status report (network-server level).  Presency to initiate an Ded Periode status report (network-server level).  Presency to initiate an Ded Periode status report (network-server level).  Presency to initiate an Ded Periode status report (network-server level).  Presency to initiate an Ded Periode status report (network-server level).  Presency to initiate an Ded Periode status report (network-server level).  Presency to initiate an Ded Periode status report (network-server level).  Presency to initiate an Ded Periode status report (network-server level).  Presency to initiate an Ded Periode status report (network-server level).  Presency to initiate an Ded Periode status report (network-server level).  Prese |
|                         |                                                                                                    | Maximum allowed data rate. Used for ADR.                                                                                                    |
| Æ                       | උථ ChirpStack                                                                                                    | Q. Search organization, spelication, gateway or device 😨 🤮 stmin                                                                                                    |
| <b></b>                 | Network-servers<br>Gateway-profiles                                                                                                 | Service-profiles + CREATE                                                                                                    |
| <b>≣</b> :              | Organizations                                                                                                    | Name Network Server                                                                                                    |
| ٩                       | API keys                                                                                                    | WebdynExpertLoRa-ServiceProfile WebdynExpertLoRa-Server                                                                                                    |
| chir                    | pstack 👻                                                                                                    | Rows per page: 10 + 1-1 of 1 - < >                                                                                                    |
| <b>◇ ·· ◇</b> ·· ◇ ·· ◇ | Org. settings<br>Org. users<br>Org. API keys<br>Service-profiles<br>Device-profiles<br>Gateways<br>Applications<br>Multicast-groups |                                                                                                    |

#### STEP 4. Add/create a Device profile

Click on Device-profiles -> Create

Add a Device-profile name and check the LoRaWAN characteristics of the end devices you are going to use to fill the other fields. In this case we are using a Milesight device EM500-UDL.

| €     | ChirpStack                          | Q. Search organization, application, gateway or device                                                                                                    | e admin      |
|-------|-------------------------------------|----------------------------------------------------------------------------------------------------|--------------|
|       | Network-servers<br>Gateway-profiles | Device-profiles / Create                                                                                                    |              |
| •     | Organizations<br>All users          | GENERAL         JOIN (OTAA / ABP)         CLASS-B         CLASS-C         CODEC         TAGS                                                                 |              |
| ٩     | API keys                            | Milesigh/DeviceProfile A name to identify the device profile.                                                                                                |              |
| chirp | ostack 👻                            | Netsof-server*                                                                                                    |              |
| \$    | Org. settings                       | WebdyntxpertLoRa-Server The network-server on which this device-profile will be provisioned. After creating the device-profile, this value can't be changed. | ¥            |
| *     | Org. users                          | Lakynati Maxwenia *                                                                                                    | *            |
| ٩     | Org. API keys                       | The LufkaWAM MAC version supported by the device.                                                                                                    |              |
| #≡    | Service-profiles                    | LoRamAN Regional Parameters relision *<br>A                                                                                                    | *            |
|       | Device-profiles                     | Revision of the Regional Parameters specification supported by the device.                                                                                   |              |
| R     | Gateways                            | Max 199 * 0                                                                                                    |              |
|       | Applications                        | Maximum EMP supported by the device.                                                                                                    |              |
| 2     | Multicast-groups                    | CREATE DES                                                                                                    | VICE-PROFILE |

If you want to add end devices using OTAA check JOIN fields. If you will use ABP keys leave this box unmarked.

| €          | ChirpStack                             | Q, Search organization, application, gateway or device 🔮 et admin                                                                                                    |
|------------|----------------------------------------|----------------------------------------------------------------------------------------------------|
|            | Network-servers<br>Gateway-profiles    | Device-profiles / Create                                                                                                    |
| ه ا• ⊞     | Organizations<br>All users<br>API keys | GENERAL     JOIN (OTAA / ABP)     CLASS-8     CODEC     TAGS       Image: Comparison of the second second sec |
| chirp      | pstack 👻                               | CREATE DEVICE-PROFILE                                                                                                    |
| Ф          | Org. settings                          |                                                                                                    |
| <u>*</u>   | Org. users                             |                                                                                                    |
| ٩          | Org. API keys                          |                                                                                                    |
| <b>≛</b> ≡ | Service-profiles                       |                                                                                                    |
|            | Device-profiles                        |                                                                                                    |
| $\bigcirc$ | Gateways                               |                                                                                                    |
|            | Applications                           |                                                                                                    |
| 2          | Multicast-groups                       |                                                                                                    |

If your end devices support CLASS-B and CLASS-C communication windows, complete those sections with your specified LoRa scenario or adjust to your best performance features. These are some examples.

| €                                                                                                    | ChirpStack                                                                                                    |                                                                                                    | Q Search organization, application, gateway or device     | 😗 🕒 admin                                                                                                    |
|----------------------------------------------------------------------------------------------------|----------------------------------------------------------------------------------------------------|----------------------------------------------------------------------------------------------------|-----------------------------------------------------------|----------------------------------------------------------------------------------------------------|
| <b>.</b>                                                                                                    | Network-servers<br>Gateway-profiles                                                                                                    | Device-profiles / Create                                                                                                    |                                                           |                                                                                                    |
| •                                                                                                    | Organizations<br>All users                                                                                                    | GENERAL JOIN (OTAA / ABP) CLASS-B CLASS-C CODEC TAGS                                                                                                    |                                                           |                                                                                                    |
| ٩                                                                                                    | API keys                                                                                                    | Cevice supports Class-B                                                                                                    |                                                           |                                                                                                    |
| chir                                                                                                    | pstack 👻                                                                                                    | ClassB confirmed downlink timeout * 10                                                                                                    |                                                           |                                                                                                    |
| ф                                                                                                    | Org. settings                                                                                                    | Class B timeout (in seconds) for confirmed downlink transmissions.                                                                                                    |                                                           |                                                                                                    |
| <u>.</u>                                                                                                    | Org. users                                                                                                    | Class & purpose principal principal of the second second s |                                                           | *                                                                                                    |
| ٩                                                                                                    | Org. API keys                                                                                                    | Clease's program periodicity.                                                                                                    |                                                           |                                                                                                    |
| <u>.</u> ≡                                                                                                    | Service-profiles                                                                                                    | 5                                                                                                    |                                                           |                                                                                                    |
|                                                                                                    | Device-profiles                                                                                                    | Class-B ping-slot frequency (Hz) * 1                                                                                                    |                                                           |                                                                                                    |
| $\bigcirc$                                                                                                    | Gateways                                                                                                    |                                                                                                    |                                                           |                                                                                                    |
|                                                                                                    | Applications                                                                                                    |                                                                                                    | CR                                                        | EATE DEVICE-PROFILE                                                                                                    |
| ٣                                                                                                    | Multicast-groups                                                                                                    |                                                                                                    |                                                           |                                                                                                    |
|                                                                                                    |                                                                                                    |                                                                                                    |                                                           |                                                                                                    |
| €                                                                                                    | ChirpStack                                                                                                    |                                                                                                    | Q Search organization, application, gateway or device     | ?   admin                                                                                                    |
| ¢                                                                                                    | Network-servers                                                                                                    | Device-profiles / Create                                                                                                    | Q Search organization, application, gateway or device     | ? 🔒 admin                                                                                                    |
| (=<br>    <br>                                                                                                    | ChirpStack Network-servers Gateway-profiles                                                                                                    | Device-profiles / Create                                                                                                    | Q. Search organization, application, gateway or device    | ed admin                                                                                                    |
| +<br>()<br>()<br>()<br>()<br>()<br>()<br>()<br>()<br>()<br>()                                                                                                    | ChirpStack<br>Network-servers<br>Gateway-profiles<br>Organizations<br>All users                                                                                              | Device-profiles / Create GENERAL JOIN (OTAA / ABP) CLASS-B CLASS-C CODEC TAGS                                                                                                    | Q. Search organization, application, gateway or device    | Admin                                                                                                    |
| €<br>■ ® ■<br>• •                                                                                                    | ChirpStack<br>Network-servers<br>Gateway-profiles<br>Organizations<br>All users<br>API keys                                                                                  | Device-profiles / Create           GENERAL         JOIN (OTAA / ABP)           CLASS-C         CODEC           Table         CLASS-C           Code supports Class-C         Service supports Class-C           Service supports Class-C         Service supports Class-C                                                                                                    | Q. Search organization, application, gateway or device    | edmin                                                                                                    |
| <ul> <li>Ching</li> </ul>                                                                                                    | ChirpStack  Network-servers Gateway-profiles Organizations All users API keys rpstack  v                                                                                     | Device-profiles / Create         GENERAL       JOIN (OTAA / ABP)         CLASS-C       CODEC         To Perice supports Class-C         Device supports Class-C         Device supports Class-C         Device supports class-C         Device supports class-C         Device supports class-C         Device supports class-C         Case-C confined downlok timeout*         20                                                                                                    | Q. Search organization, application, gateway or device    | O O admit                                                                                                    |
|                                                                                                    | ChirpStack  Network-servers Gateway-profiles Organizations All users API keys  rpstack  Org. settings                                                                        | Device-profiles / Create           GENERAL         JON (OTAA / ABP)         CLASS-C         CODEC         TAOS           Device supports Class-C         Device supports Class-C         Device supports Class-C         Device supports Class-C           Device supports Class-C         Device supports Class-C         Device supports Class-C, do not select this option.           Class-C combined downlink timenat*         2         Class-C timeout (in security (in security) for confirmed downlink timenations).                                                                                                    | Q. Search organization, application, gateway or device    | <ul> <li>extra the second second</li></ul> |
|                                                                                                    | ChirpStack  Network-servers Gateway-profiles Organizations All users API keys rpstack Org. settings Org. users                                                               | Device-profiles / Create         GENERAL       JOIN (OTAA / ABP)         CLASS-C       CODEC         To Price supports Class-C         Device supports Class-C         Device supports Class-C         Electer this splow when the device will generate as Class-C device immediately after activation. In case it sends a DeviceModered mac-command when it changes to Class-C, do not select this option.         Class-C tomeout (in seconds) for coolimined downlink transmissions.                                                                                                    | Q. Scarch organization, application, galaxies or device.  | e admin                                                                                                    |
| €<br>■ © III · · · · · · · · · · · · · · · · ·                                                                                                    | ChirpStack  Network-servers Gateway-profiles Organizations All users API keys  rpstack  Org. settings Org. users Org. API keys                                               | Device-profiles / Create         GENERAL       JOIN (OTAA / ABP)       CLASS-0       CODEC       TAGS         Provide supports Class-C         Device supports Class-C       Device supports Class-C, do not select this option.         Class-C confined downlink timesoft       2         Offsec C timesoft (in seconds) for confirmed downlink transmissions.                                                                                                    | Q. Search organization, application, galaxies, or device. | e admin                                                                                                    |
|                                                                                                    | ChirpStack  Network servers Gateway-profiles Organizations All users API keys  rpstack  org. settings org. users org. API keys Service-profiles                              | Device-profiles / Create         GENERAL:       JOIN (OTAA / ABP)       CLASS-B       CODEC       TAGS         Provide supports Class-C         Device supports Class-C       Event the device will operate as Class-C device immediately after activation. In case it sends a DeviceModeled mac-command when it changes to Class-C, do not select this option.         Class-C confirmed develops times of the activation in case it sends a DeviceModeled mac-command when it changes to Class-C, do not select this option.         Class-C timeout (in seconds) for confirmed downlink transmissions.                                                                                                    | Q. Scarch organization, application, galaxway or device.  | e admin                                                                                                    |
| <ul> <li>(○) ■</li> <li>(○) ■</li> <l< th=""><th>ChirpStack  Network-servers Gateway-profiles Organizations All users API keys  Org. settings Org. settings Org. API keys Service-profiles Device-profiles</th><th>Device-profiles / Create         GENERAL       JOH (OTAA / ABP)       CLASS-B       CODEC       TAGS         Previce supports Class-C         Device the applow when the device all operate as Class-C device Immediately after activation. In case it sends a DeviceModeled mac-command when it changes to Class-C, do not areled this option.         Crass Continued develops the model.         Date C Immed (in seconds) for confirmed develops the transmissions.</th><th>Q. Search organization, application, golenway or device</th><th>Anno</th></l<></ul> | ChirpStack  Network-servers Gateway-profiles Organizations All users API keys  Org. settings Org. settings Org. API keys Service-profiles Device-profiles                    | Device-profiles / Create         GENERAL       JOH (OTAA / ABP)       CLASS-B       CODEC       TAGS         Previce supports Class-C         Device the applow when the device all operate as Class-C device Immediately after activation. In case it sends a DeviceModeled mac-command when it changes to Class-C, do not areled this option.         Crass Continued develops the model.         Date C Immed (in seconds) for confirmed develops the transmissions.                                                                                                    | Q. Search organization, application, golenway or device   | Anno                                                                                                    |
| (□) ● ● ● ● ● ● ● ● ● ● ● ● ● ● ● ● ● ● ●                                                                                                    | ChirpStack  Network-servers Gateway-profiles Organizations All users API keys  Org. settings Org. users Org. API keys Service-profiles Device-profiles Gateways              | Device-profiles / Create         GENERAL       JON (OTAA / ABP)       CLASS-0       CODEC       TAGS         Clease-contrast of the second second sec                                                                                                    | Q. Search organization, application, goloway or device    | Anno                                                                                                    |
| € ■ • ◆ • ● ● • ● • ●<                                                                                                    | ChirpStack  Network-servers Gateway-profiles Organizations All users API keys  Org.settings Org.settings Org.API keys Service-profiles Device-profiles Gateways Applications | Device-profiles / Create          GENERAL       JON (OTAA / ABP)       CLASS-C       CODEC       TAGS         Class-C       Double composition class-C       Code composition class-C       Code composition class-C       Code composition class-C       Code composition class-C       Code composition class-C       Code composition class-C       Code composition class-C       Code composition class-C       Code composition class-C       Code composition class-C       Code code composition class-C       Code code code code code code code code c                                                                                                    | Q. Search organization, application, gularway or device   | Anna                                                                                                    |

CODEC feature is useful to decode and encode the LoRa frame payload of your end devices.

When selecting the Custom JavaScript codec functions option, you can write your own JavaScript functions or use functions provided by your end device manufacturer (read documentation / help).

In this case, the Milesight EM500-UDL decoder examples files are available at https://github.com/ Milesight-IoT/SensorDecoders

| €     | ChirpStack                          | Q. Search organization, application, gateway or device                                                                                                    | ? e admin     |
|-------|-------------------------------------|----------------------------------------------------------------------------------------------------|---------------|
|       | Network-servers<br>Gateway-profiles | Device-profiles / MilesightDeviceProfile                                                                                                    | <b>DELETE</b> |
|       | Organizations                       | GENERAL JOIN (OTAA / ABP) CLASS-B CLASS-C CODEC TAGS                                                                                                    |               |
| *     | All users                           | Billet see                                                                                                    |               |
| ٩     | API keys                            | Custom JavaScript codec functions                                                                                                    | *             |
|       |                                     | By defining a payload codec, ChiroStack Application Server can encode and decode the binary device payload for you.                                                                                                    |               |
| chirp | ostack 👻                            | 1 /**                                                                                                    |               |
| \$    | Org. settings                       | 2 * Payload Decoder for Chirpstack and milesight network server<br>3 *<br>4 * Copyright 2021 Milesight IoT                                                                                                    |               |
| *     | Org. users                          | 5 Bproduct BI560-UDL                                                                                                    |               |
| ٩     | Org. API keys                       | 8 function Decode(FPort, bytes) { 9 var decoded + ();                                                                                                    |               |
| å≡    | Service-profiles                    | <pre>10 11 for (var i = 0; i &lt; bytes.length;) {</pre>                                                                                                    |               |
| 킢     | Device-profiles                     | <pre>12 var channel_id = bytes[i++];<br/>13 var channel_type = bytes[i++];<br/>14 // extrav</pre>                                                                                                    |               |
| R     | Gateways                            | 15 if (channel id +++ 0x01 && channel type +++ 0x75) {<br>The function must have the signature function Decode(Pourt, baree) and must return an object. ChipStack Application Server will convert this object to JSON.                                                                                                    | *             |
|       | Applications                        | 1 // Encode encodes the given object into an array of bytes.                                                                                                    |               |
| Ψ     | Multicast-groups                    | <pre>2 // - eFort contains the LoBaWM Ffort number<br/>3 // - odj is an objet, e.g. ('temperature": 21.5)<br/>4 // - variables contains the device variables e.g. ("calibration": "3.5") (both the key / value are of type string)<br/>5 // the function matrixed phytes, e.g. [225, 230, 255, 0]<br/>6 /unction Encode(Ffort, obj, variables) {<br/>7 / return []<br/>8 }</pre> |               |

#### STEP 5. Add/create a Gateway

Now we add the Webdyn ExpertLoRaWAN as a Gateway.

Click on Gateways -> Create

Add a Gateway name and Gateway description.

Also fill Gateway ID with the same ID configured in Webdyn ExpertLoRaWAN Configuration Step 3, in this example 3530850900362560.

Use the Gateway-profile set in STEP 2

| €          | ChirpStack                                      | Q. Search organization, application, gateway or device                                                                                                    | 0 C | admin |
|------------|-------------------------------------------------|----------------------------------------------------------------------------------------------------|-----|-------|
| <b></b>    | Network-servers<br>Gateway-profiles             | Gateways / Create                                                                                                    |     |       |
| ∕ه ا• ⊞    | Organizations<br>All users<br>API keys          | GENERAL TAGS METADATA<br>Generaty name*<br>WebdynExpertLORa-GW                                                                                                    |     |       |
| chirp<br>¢ | ostack 👻<br>Org. settings                       | The name may only contain works, numbers and deabes. Gateway description * Webdyin ExpertLoRs Gateway                                                                                                    |     |       |
| •1<br>«    | Org. users<br>Org. API keys                     | Getenny © *<br>35 30 85 09 00 36 25 60                                                                                                    | MSB | C     |
| ₩<br>₩     | Service-profiles<br>Device-profiles<br>Gateways | Networkserver* Web/Op/ExpertLoRa-Server Select the network-verver to which the gateway will connect. When no network-servers are available in the dispdown, make sure a service-profile exists for this organization. Categorization                                                                                                    |     | •     |
|            | Applications<br>Multicast-groups                | WebdynEppertLORa-GWProfile WebdynEppertLORa-GWProfile Optional: When sastipting a gateway with ChipDitack Network Server will attempt to update the gateway according to the gateway-profile. Note that this does require a gateway with ChipDitack Concentrationd. Geteway discovery enabled                                                                                                    |     | *     |
|            |                                                 | When enabled (and Chupthack Interiork Berver is configured with the gateway discover feature enabled), the gateway will send out periodical pings to test its coverage by other gateways in the same network.         Gateway abltude (metros) *         622         When the gateway has an on-board GPB, this value will be set automatically when the network has received statistics from the gateway.         Gateway location ( <u>get to current location</u> ) |     |       |
|            |                                                 |                                                                                                    |     |       |

| e ChirpStack                                                 |                                |                                                | 🔍 insert organization, tipkiniter, private or instan                       |
|--------------------------------------------------------------|--------------------------------|------------------------------------------------|----------------------------------------------------------------------------|
| Network-servers     Gateway-profiles     Organizations       | Gateways / WebdynExpertLoRa-GW | CERTIFICATE SATURATINGCOVER LIVE LOBARATIONNES | Sector                                                                     |
| All com                                                      | Gateway details                |                                                |                                                                            |
| Org. settings  Org. users                                    | Altrade                        | off rates                                      |                                                                            |
| <ul> <li>A Og Afrikejs</li> <li>Ar Sevice-polites</li> </ul> | Last see at                    | ар эмда, 4,31,399<br>                          |                                                                            |
| 22 Device-profiles                                           |                                |                                                |                                                                            |
| III Applications                                             | Frames received                |                                                |                                                                            |
|                                                              |                                |                                                | $\wedge$                                                                   |
|                                                              | M 24 34 40 50 40               | 76 56 56 108 118 05 08 146 155                 | the star who do not be the the part of the part of the star to the star to |

If successful, after some minutes, you will get some live information

#### STEP 6. Add/create an Application

Next point is creating a new Application. In this section we will also add the end LoRaWAN devices and see the payload.

Click on Application -> Create

Add an Application name and Application description and use Service Profile configured in STEP 3.

| €     | ChirpStack            | Q. Search organization, application, gateway or device                                                                                                    | 💡 🕒 admin          |
|-------|-----------------------|----------------------------------------------------------------------------------------------------|--------------------|
|       | Network-servers       | Applications / Create                                                                                                    |                    |
| Ē     | Organizations         | Application name *                                                                                                    |                    |
| •     | All users<br>API keys | Wedghr-ExpertLoRa-APP The name may only contain words, numbers and dashes. Andination exercision *                                                                            |                    |
| chirp | ostack 👻              | Webdyn Expert Lora Application Servicepartile*                                                                                                    |                    |
| \$    | Org. settings         | WebdynExpertLoRa-ServiceProfile The service-profile to which this application will be attached. Note that you can't change this value after the application has been created. | <b>*</b>           |
| ٩     | Org. API keys         |                                                                                                    | CREATE APPLICATION |
| ÷=    | Service-profiles      |                                                                                                    |                    |
| 밵     | Device-profiles       |                                                                                                    |                    |
|       | Applications          |                                                                                                    |                    |
| 2     | Multicast-groups      |                                                                                                    |                    |

Now we will add the end LoRaWAN devices.

#### **STEP 7. Adding devices**

For this application note we will use two devices from different brands: Milesight (former Ursalink) and Adeunis.

You will need this information from the LoRaWAN device node:

- DEVICE EUI (DEV EUI)
- APPLICATION KEY (APP KEY)

Generally, you can get this information from your device provider, the user manual, sensor label or accessing the device through a mobile or web application.

Enter in DEVICES section inside the application and create a new device.

**Example Milesight:** 

We have extracted the DEV EUI from the device label and used the default APP KEY provided in the user manual (https://resource.milesight-iot.com/milesight/document/em500-series-user-guide-en.pdf).

| Parameters                                   | Description                                                                            |
|----------------------------------------------|----------------------------------------------------------------------------------------|
| Device EUI                                   | Unique ID of the device which can also be found on the label.                          |
| App EUI Default App EUI is 24E124C0002A0001. |                                                                                        |
| Application Port                             | The port used for sending and receiving data, default port is 85.                      |
| Join Type                                    | OTAA and ABP mode are available.                                                       |
| Application Key                              | Appkey for OTAA mode, default is 5572404C696E6B4C6F52613230313823.                     |
| Device Address                               | DevAddr for ABP mode, default is the 5 <sup>th</sup> to 12 <sup>th</sup> digits of SN. |
| Network Session<br>Key                       | Nwkskey for ABP mode, default is 5572404C696E6B4C6F52613230313823.                     |
| Application<br>Session Key                   | Appskey for ABP mode, default is 5572404C696E6B4C6F52613230313823.                     |
| RX2 Data Rate                                | RX2 data rate to receive downlinks.                                                    |
| RX2 Frequency                                | RX2 frequency to receive downlinks. Unit: Hz                                           |
| Spread Factor                                | If ADR is disabled, the device will send data via this spread factor.                  |
| Confirmed Mode                               | If the device does not receive ACK packet from network server, it will resend          |

| €          | ChirpStack                             | Q. Search organization, application, gateway or device                                                                                                    | 0     | e admin  |
|------------|----------------------------------------|----------------------------------------------------------------------------------------------------|-------|----------|
|            | Network-servers<br>Gateway-profiles    | Applications / WebdynExpertLoRa-APP / Devices / Create                                                                                                    |       |          |
|            | Organizations<br>All users<br>API keys | GENERAL     VARIABLES     TAGS       Device name *     Milesight FM 300-UDL                                                                               |       |          |
| chirr<br>¢ | ostack 👻<br>Org. settings              | r let ranne may dag volument more ta may useres. Device description * Milesight EMS00-UDL Sensor                                                          |       |          |
| •          | Org. users                             | 24 E1 24 12 6A 21 74 74                                                                                                    | MSB   | 3 C      |
| ۹.         | Org. API keys<br>Service-profiles      | Deviceptofie* MilesightDeviceProfile                                                                                                    |       | •        |
|            | Device-profiles                        | Disable frame-counter validation Note that duabling the frame-counter validation will compromise security as it enables people to perform replay-stracks. |       |          |
| ®          | Gateways                               | Device is disabled                                                                                                    |       |          |
| 2          | Multicast-groups                       | Onplack krewch Sever will goore received uplink frames and pon-requests from dusabled devices.                                                            | CREAT | E DEVICE |
|            |                                        |                                                                                                    |       |          |

After the device is created, enter the APP Key in the KEYS (OTAA) section, keep Gen Application key in blank and then click on SET DEVICE-KEYS.

| €          | ChirpStack                          |                                                                                                    |     | ?     | е      | admin |
|------------|-------------------------------------|----------------------------------------------------------------------------------------------------|-----|-------|--------|-------|
| <b>.</b>   | Network-servers<br>Gateway-profiles | Applications / WebdynExpertLoRa-APP / Devices / Milesight-EM500-UDL                                                                                                    |     |       | i Di   | ELETE |
| H          | Organizations                       | DETAILS CONFIGURATION KEYS (OTAA) ACTIVATION DEVICE DATA LORAWAN FRAMES FIRMWARE                                                                                                    |     |       |        |       |
| <u>*</u>   | All users                           |                                                                                                    |     |       |        |       |
| ٩          | API keys                            | Application key *<br>55 72 40 4c 69 6e 6b 4c 6f 52 61 32 30 31 38 23                                                                                                    | MSB | C     | ē      | Ø     |
| chi        | pstack 👻                            | For LoRaWAN 1.0 devices. In case your device supports LoRaWAN 1.1, update the device-profile first.                                                                                          |     |       |        |       |
| ф          | Org. settings                       | Gen Application key                                                                                                    |     |       |        | 0     |
| <u>*</u>   | Org. users                          | For LORAWAN 1.0 devices. This key must only be set when the device implements the remote multicast setup specification / firmware updates over the air (PUOTA). Else leave this field blank. |     |       |        |       |
| ٩          | Org. API keys                       |                                                                                                    |     | SET D | EVICE- | KEYS  |
| <u>≞</u> ≡ | Service-profiles                    |                                                                                                    |     |       |        |       |
|            | Device-profiles                     |                                                                                                    |     |       |        |       |
| R          | Gateways                            |                                                                                                    |     |       |        |       |
|            | Applications                        |                                                                                                    |     |       |        |       |
| 2          | Multicast-groups                    |                                                                                                    |     |       |        |       |

After a while the sensor should appear enabled and you should start receiving LoRa frames.

| €     | ChirpStack                          |                                |                                       |                                     | Q Search organization, application, gateway or de | evice ? \varTheta admin |
|-------|-------------------------------------|--------------------------------|---------------------------------------|-------------------------------------|---------------------------------------------------|-------------------------|
|       | Network-servers<br>Gateway-profiles | Applications / WebdynExpertLof | Ra-APP / Devices / Milesight-EM500-UD | L                                   |                                                   | <b>DELETE</b>           |
|       | Organizations                       | DETAILS CONFIGURATION          | KEYS (OTAA) ACTIVATION                | DEVICE DATA LORAWAN FRAMES FIRMWARE |                                                   |                         |
| *     | All users                           |                                |                                       |                                     |                                                   |                         |
| ٩     | API keys                            | Details                        |                                       | Status                              |                                                   |                         |
| chirp | ostack 👻                            | Name                           | Milesight-EM500-UDL                   | Last seen at                        | Jul 1, 2022 11:46 AM                              |                         |
| \$    | Org. settings                       | Description                    | Milesight EM500-UDL Sensor            | State                               | enabled                                           |                         |
| *     | Org. users                          | Device-profile                 | MilesightDeviceProfile                |                                     |                                                   |                         |
| ٩     | Org. API keys                       |                                |                                       |                                     |                                                   |                         |
| #≡    | Service-profiles                    |                                |                                       |                                     |                                                   |                         |
|       | Device-profiles                     | Enqueue downlink payload       |                                       |                                     |                                                   |                         |
| R     | Gateways                            |                                |                                       |                                     |                                                   |                         |
|       | Applications                        |                                |                                       |                                     |                                                   |                         |
| 2     | Multicast-groups                    |                                |                                       |                                     |                                                   |                         |

You can inspect the LoRaWAN frames on this section and check the decoded payload in the Device Data section.

| €        | ChirpStack                          |                                                                                                    | Q. Search organization, application, gateway or device ? earline |
|----------|-------------------------------------|----------------------------------------------------------------------------------------------------|------------------------------------------------------------------|
|          | Network-servers<br>Gateway-profiles | Applications / WebdynExpertLoRa-APP / Devices / Milesight-EM500-UDL                                                                                                    | Delete                                                           |
| ₽        | Organizations                       | DETAILS CONFIGURATION KEYS (0TAA) ACTIVATION DEVICE DATA LORAWAN FRAMES FIRMWARE                                                                                                    |                                                                  |
| *        | All users                           |                                                                                                    |                                                                  |
| ٩        | API keys                            |                                                                                                    | ⑦ HELP II PAUSE                                                  |
| chir     | pstack 👻                            | DOWNLINK 11:52:55 AM UnconfirmedDataDown 0130c6d1                                                                                                    | ~                                                                |
| ۵        | Org. settings                       | UPLINK 11:52:55 AM ConfirmedDetailp 013bc6d1                                                                                                    | ^                                                                |
| <u>.</u> | Org. users                          |                                                                                                    |                                                                  |
| ٩        | Org. API keys                       | • cn/dr: [] 1 tem • • ph/ph/odd. (] 3 kep<br>• 0: () 1 kkaps<br>g_penevy[0 '35045500055556' • m/pgr: ContemeDanatory'                                                                                                    |                                                                  |
| å≡       | Service-profiles                    | time nul major "LoBaWAR1"<br>timeSina@PEpoch.nul • macPapiad () 3 Jaya                                                                                                    |                                                                  |
|          | Device-profiles                     | ras:-17 * tht://disparent/<br>longame_8.5 dev/ddr/'/Disodd1'                                                                                                    |                                                                  |
| Ŵ        | Gateways                            | dannal 2 • (Dr. 6 Steps<br>rfChain 1 adv to a<br>boad 0 advidReg false                                                                                                    |                                                                  |
|          | Applications                        | attenze 0<br>v logicie 0 Streat                                                                                                    |                                                                  |
| ٣        | Multicast-groups                    | Linduk 42,3703         Kest           Linduk 42,3703         Kest 7           whole 69         Kest 7           score 300000°         Kest 83           score 30000°         Kest 83           score 30000°         Kest 83           score 30000°         Kest 83           score 30000°         Kest 83           score 30000°         Kest 83           score 30000°         Kest 83           score 30000°         Kest 83           score 30000°         Kest 73000°           score 30000°         Kest 7300°           score 30000°         Kest 7300°           score 30000°         Kest 7300°           score 30000°         Kest 7300°           score 30000°         Kest 7300°           score 30000°         Kest 7300°           score 30000°         Kest 7300°           score 30000°         Kest 7300°           score 30000°         Kest 7300°           score 30000°         Kest 7300°           score 30000°         Kest 730°           score 30000°         Kest 730°           score 30000°         Kest 730°           score 30000°         Kest 730°           score 30000°         Kest 730° <t< td=""><td></td></t<> |                                                                  |

| €            | ChirpStack       |                                                                                                    | Q Search organization, application, gateway or device | 😗 🔒 admin |
|--------------|------------------|----------------------------------------------------------------------------------------------------|-------------------------------------------------------|-----------|
| =            | Network-servers  | Applications / WebdynExpertLoRa-APP / Devices / Milesight-EMS00-UDL                                                                                                    |                                                       | DELETE    |
| R            | Gateway-profiles |                                                                                                    |                                                       |           |
| llo.         | Organizations    | DETAILS CONFIGURATION KEYS (OTAA) ACTIVATION DEVICE DATA LORAWAN FRAMES FIRMWARE                                                                                                    |                                                       |           |
| *            | All users        |                                                                                                    | ⑦ HELP Ⅱ PAUSE                                        | CLEAR     |
| ٩            | API keys         |                                                                                                    |                                                       |           |
| chirpstack 👻 |                  | 11.54.55 AM up                                                                                                    |                                                       | ^         |
| ~            | Ora settings     | application(): 11'                                                                                                    |                                                       |           |
| č            | Org. upper       | epiceoname: integraphic particular and and a second second se  |                                                       |           |
|              | Org. API kows    | v mindre 8 1 Airem<br>v © ≬ 14 keys                                                                                                    |                                                       |           |
|              | Service-profiles | gamery(): "35085000000505"<br>Time real                                                                                                    |                                                       |           |
| a"<br>zt     | Device profiles  | smillexel/Hispen rul<br>rest 41<br>Indexe 115                                                                                                    |                                                       |           |
| -1F          | Gatoways         | channel 0<br>Historie 0<br>Historie 1                                                                                                    |                                                       |           |
|              | Applications     | board 0<br>antense 0                                                                                                    |                                                       |           |
|              | Applications     | + location: () 5 keys<br>tettude: 40,00904                                                                                                    |                                                       |           |
| 21           | Multicasi-groups | logitude 377199<br>altitude 600                                                                                                    |                                                       |           |
|              |                  | source versions<br>accuracy of<br>for Transactions TXXXF                                                                                                    |                                                       |           |
|              |                  | constat: DANDAr-'<br>unishing' 71467/03-7064/115-0764/115-0764/1252/03fea5g/                                                                                                    |                                                       |           |
|              |                  | extense VMC, OK<br>+ state, G Jaya                                                                                                    |                                                       |           |
|              |                  | Insulary, Residuate 10000 mediate 1000 mediate 1000 mediate |                                                       |           |
|              |                  | <ul> <li>binMedutioning 0 Alays</li> <li>bindimetrix 125</li> </ul>                                                                                                    |                                                       |           |
|              |                  | speadorfetette 9<br>costeau - M2                                                                                                    |                                                       |           |
|              |                  | polarization/two/site/sites                                                                                                    |                                                       |           |
|              |                  | 6:3<br>Kor 8                                                                                                    |                                                       |           |
|              |                  | More 53<br>data: "Adadoou"                                                                                                    |                                                       |           |
|              |                  | v edgest30% () 1 key<br>edgest30% () 20                                                                                                    |                                                       |           |
|              |                  | tagit. () 0 keys<br>confirmediptist: tow                                                                                                    |                                                       |           |
|              |                  | devidde: "013bodd1"                                                                                                    |                                                       |           |

You can repeat this step to add more end devices.

We added a temperature sensor from Adeunis under a different Device Profile.

| €                                            | ChirpStack                                                                                                    |                                                                                                    |                                    |                                      |                                                                                                    | Q. Search organization, application, gateway or device | 😧 😁 admin           |
|----------------------------------------------|----------------------------------------------------------------------------------------------------|----------------------------------------------------------------------------------------------------|------------------------------------|--------------------------------------|----------------------------------------------------------------------------------------------------|--------------------------------------------------------|---------------------|
| ₩<br>©                                       | Network-servers<br>Gateway-profiles<br>Organizations                                                                                | Applications / WebdynExpertLoRa-APP / D                                                                                                    | Ovices / Adeunis-Temp              | LORAWAN FRAMES FIRMWARE              |                                                                                                    |                                                        | DELETE              |
| • •                                          | All users<br>API keys                                                                                                    |                                                                                                    | L                                  |                                      |                                                                                                    | The II PAUSE TO D                                      | INVINIOAD           |
| chín * • • • • · · · · · · · · · · · · · · · | org. settings<br>Org. users<br>Org. API kaya<br>Serrice-profiles<br>Device-profiles<br>Gateways<br>Applications<br>Multicast-groups | URDER         120420 PM         Operations           • 0.0 (14) Hard         0.0 (14) Hard         0.0 (14) Hard           • 0.0 (14) Hard         0.0 (14) Hard         0.0 (14) Hard | Ouxel () 00er 1439                 | ,                                    | <ul> <li>antificated () Dispay</li> <li>antific () Dispay</li> <li>antific</li></ul> |                                                        | ~                   |
| €                                            | ChirpStack                                                                                                    |                                                                                                    |                                    |                                      |                                                                                                    | Q Search organization, application, gateway or device  | e 💡 \varTheta admin |
| ■ ® <b>=</b> •                               | Network-servers<br>Gateway-profiles<br>Organizations<br>All users                                                                   | Applications / WebdynExpertLoRa-APP DEVICES APPLICATION CONFIGURATION                                                                                                    | INTEGRATIONS FUOTA                 |                                      |                                                                                                    |                                                        | DELETE              |
| chirps                                       | API keys<br>stack •<br>Org. settings                                                                                                | Last seen                                                                                                    | Device name                        | Device EUI                           | Device profile                                                                                                    | Link margin                                            | Battery             |
| •1 •                                         | Org. users<br>Org. API keys<br>Service-profiles                                                                                     | a minute ago<br>a few seconds ago                                                                                                    | Adeuns-Temp<br>Milesight-BM500-UDL | 0018b210000045d2<br>24e124126b217474 | AdeunisDeviceProfile<br>MilesightDeviceProfile                                                                                                    | S dB<br>12 dB<br>Rows per page: 10 +                   | 91.73%              |
| # ® III &                                    | Device-profiles<br>Gateways<br>Applications<br>Multicast-groups                                                                     |                                                                                                    |                                    |                                      |                                                                                                    |                                                        |                     |

#### Configuring a MQTT Client to extract the device's data

Chirpstack publishes all the data it receives from the end devices to the Webdyn ExpertLoRaWAN MQTT broker in a default topic. Therefore, it is possible to receive data from your end devices subscribing to their MQTT topic.

All events are exposed in the following default event topic: application/[ApplicationID]/device/[DevEUI]/ event/[EventType]

For debugging, we are going to use the command-line tool "mosquitto\_sub" which is part of the Mosquitto MQTT broker. We will use the DynDNS address configured for the Webdyn ExpertLoRaWAN and subscribe to "application/+/device/+/event/up" to receive the data from all the uplink events of all the devices in the application.

Notice that, as we configured the decoder function in the CODEC section, the Chirpstack publishes the device data with the decoded payload.

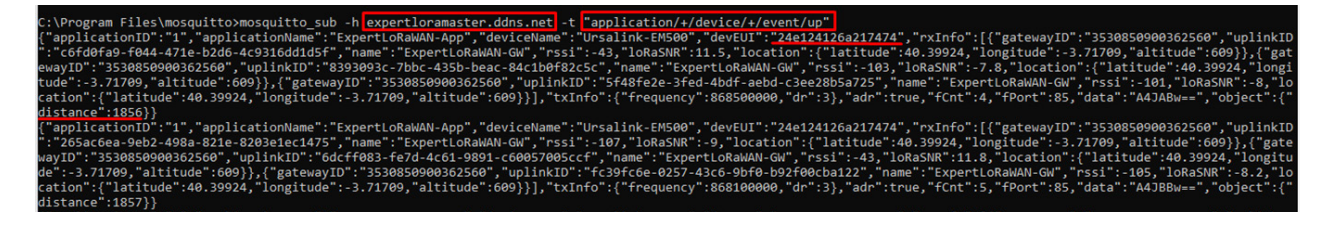

You can also subscribe to specifics applications, devices and events. Use the Chirpstack help page for more information on the documented event types: https://www.chirpstack.io/application-server/ integrations/mqtt/.

Note: You can also send sensor's data to third parties using other Integration methods available inside ChirpStack Applications.

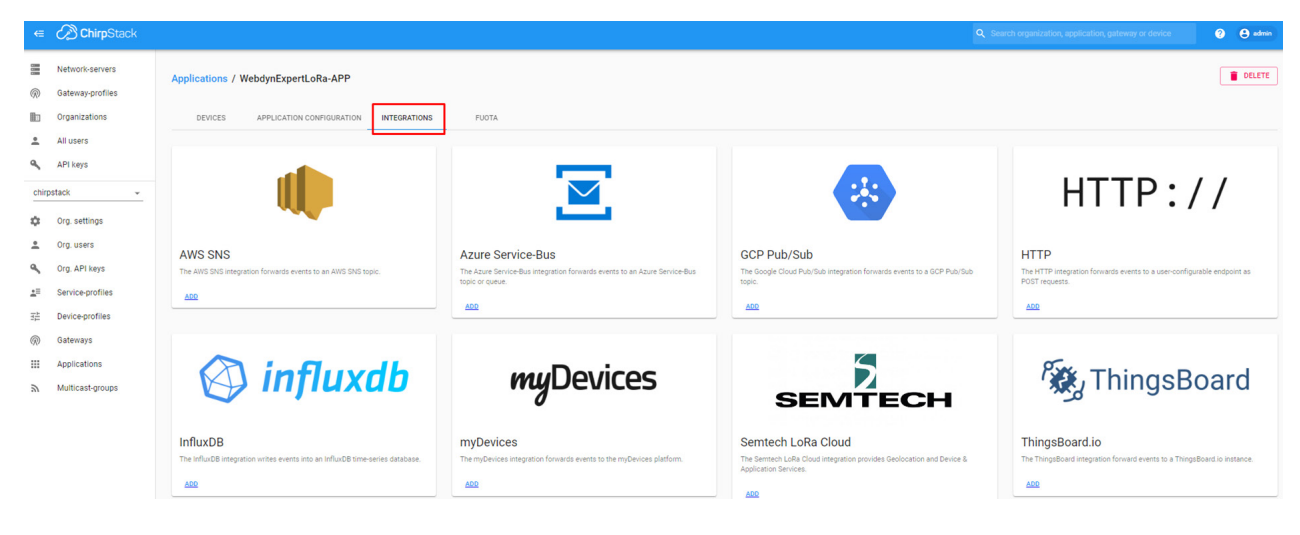